## Submitting Christ at the Core Renewals

(See <u>Curriculum Resources and Forms</u> page for deadlines)

## 1. Go to <a href="https://nextcatalog.wheaton.edu/courseadmin/">https://nextcatalog.wheaton.edu/courseadmin/</a>.

Welcome to our new space for submitting and reviewing all curricular proposals, CIM! (It stands for "Course Inventory Management" and sounds like "Kim.")

This new system allows you to look up course details, submit proposals for courses and programs, and track the progress of your proposals. We are excited about the ways this will simplify curriculum management for our faculty, academic administrators, and Registrar's Office staff. We look forward to supporting you through the transition into this new system. Contact Donna Rourke (<u>donna.rourke@wheaton.edu</u>) with questions about using CIM for your curriculum proposals.

**2.** Search for the course that you are submitting for Christ at the Core renewal.

| Wheaton College                                                                                                    |                                                                                                    |                                                                    |
|----------------------------------------------------------------------------------------------------|----------------------------------------------------------------------------------------------------|--------------------------------------------------------------------|
| Course Inventory Management                                                                                                    |                                                                                                    | Help 💿                                                             |
| Search, edit, add, and inactivate courses.<br>Use an asterisk (*) in the search box as a wild card. For exa<br>with "MATH", and *MATH* everything that contains "MATH<br>Quick Searches provides a list of predefined search categor | mple, MATH* will find everything that starts with<br>H". The system searches the Course Code, Title, W<br>ries to use. | "MATH", *MATH everything that ends<br>orkflow step and CIM Status. |
| CORE 303 Search                                                                                                    | Archive - OR - Propose New Course                                                                                      | Quick Searches 🗸                                                   |
| Course Code Title                                                                                                    |                                                                                                    | Workflow Status                                                    |
| No Results Found.                                                                                                    |                                                                                                    | <b>^</b>                                                           |

**3.** Select "Edit Course" to begin your renewal proposal.

| CORE 303        | Search History - OR - Propose New Cours     | e Quick S | earches 🗸        |
|-----------------|---------------------------------------------|-----------|------------------|
| Course Code     | Title                                       | Workflow  | Status           |
| CORE 303        | AIS: Making the Modern Middle East          |           | -                |
|                 |                                             |           |                  |
|                 |                                             |           |                  |
|                 |                                             |           |                  |
|                 |                                             |           |                  |
|                 |                                             |           | -                |
| Inactivate      |                                             |           |                  |
| Export to PDF Į |                                             |           |                  |
| Export to Word  |                                             |           | Edit Course      |
| Viewing: CO     | RE 303 : AIS: Making the Modern Middle East |           | Preview Workflow |

- **4.** Begin work on your CATC renewal. Some things to note:
  - Pay attention to the blue question mark icons. Click on them to see additional information about the form questions.

| Course Inventory                                      |                       |        |  |  |  |  |  |
|-------------------------------------------------------|-----------------------|--------|--|--|--|--|--|
| Editing: CORE 303: AIS: Making the Modern Middle East |                       |        |  |  |  |  |  |
| Faculty                                               | Faculty Petitioner(s) | ن<br>3 |  |  |  |  |  |
| Is this a small course revision?                      | ⊖ Yes ⊖ No            |        |  |  |  |  |  |

• For some AIS renewals, your department and division might not match those of the CORE course. For example:

| Course Prefix    | CORE - Core Studies            | Course Number              | 303          |  |  |
|------------------|--------------------------------|----------------------------|--------------|--|--|
| Division/ School | Core Studies (CORE_DIV)        | ← Course's infor           | mation       |  |  |
| Department       | CATC Core Studies 🗸            | Instructor's information   |              |  |  |
| College          | College of Arts & Sciences 🗸 🗸 |                            | normation    |  |  |
| Your Department  | History Department 🗸           | Your Division or<br>School | Humanities 🗸 |  |  |

• Be sure to select "Undergraduate" for the academic level for Christ at the Core courses.

| Academic Level | Undergraduate 🗸 🗸 | ~ |
|----------------|-------------------|---|
|                |                   |   |

You can save your work and finish your proposal at another time

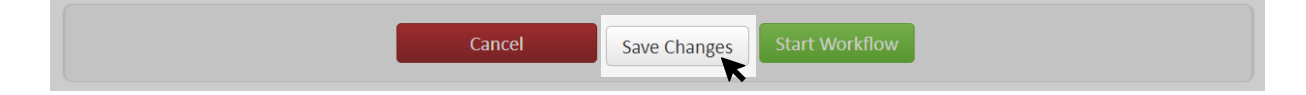

**5.** When you're finished, click "Start Workflow" to submit your proposal.

|  | Cancel | Save Changes | Start Workflow |
|--|--------|--------------|----------------|
|  |        |              | K              |

**6.** You're done! CIM will send your proposal to the correct people to sign off on it. You can always search for your course and see its progress.

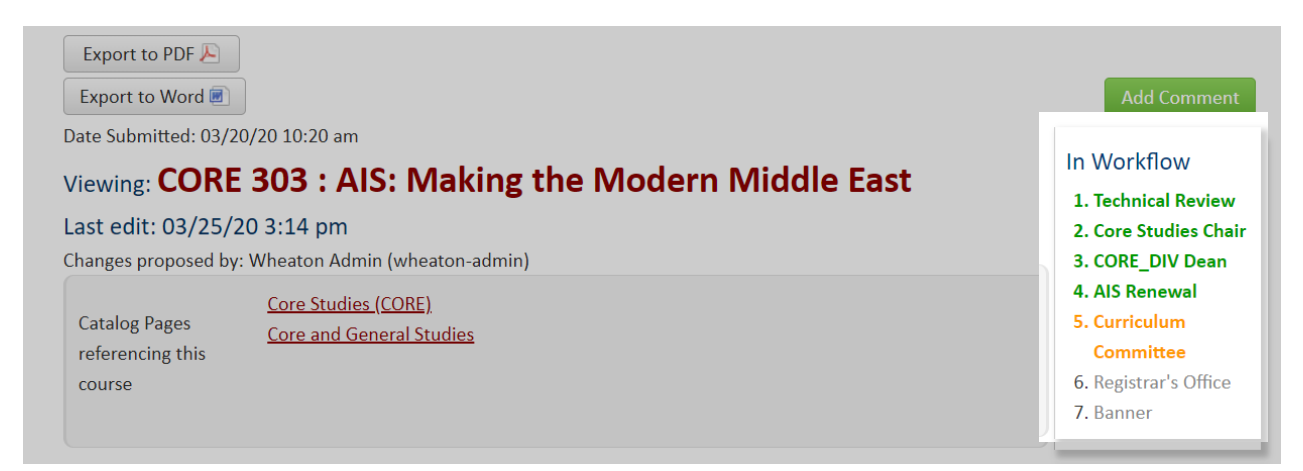

Be sure to keep an eye on your email for notifications about your proposal and any requested revisions.

| ∽ Favorites   |    |   | All                                            | Unread          | E  | By Date 🗸 | Ŷ |  |
|---------------|----|---|------------------------------------------------|-----------------|----|-----------|---|--|
| Inbox         | 51 | ~ | Toda                                           | у               |    |           | _ |  |
| Sent Items    |    |   | Whe                                            | eaton Curriculu | um |           |   |  |
| Deleted Items |    |   | Action needed: CORE 303: Al<br>Dear, There are |                 |    | 12:16 PM  |   |  |
|               |    |   |                                                |                 |    |           |   |  |